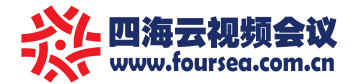

## 苹果手机使用视频会议系统教程

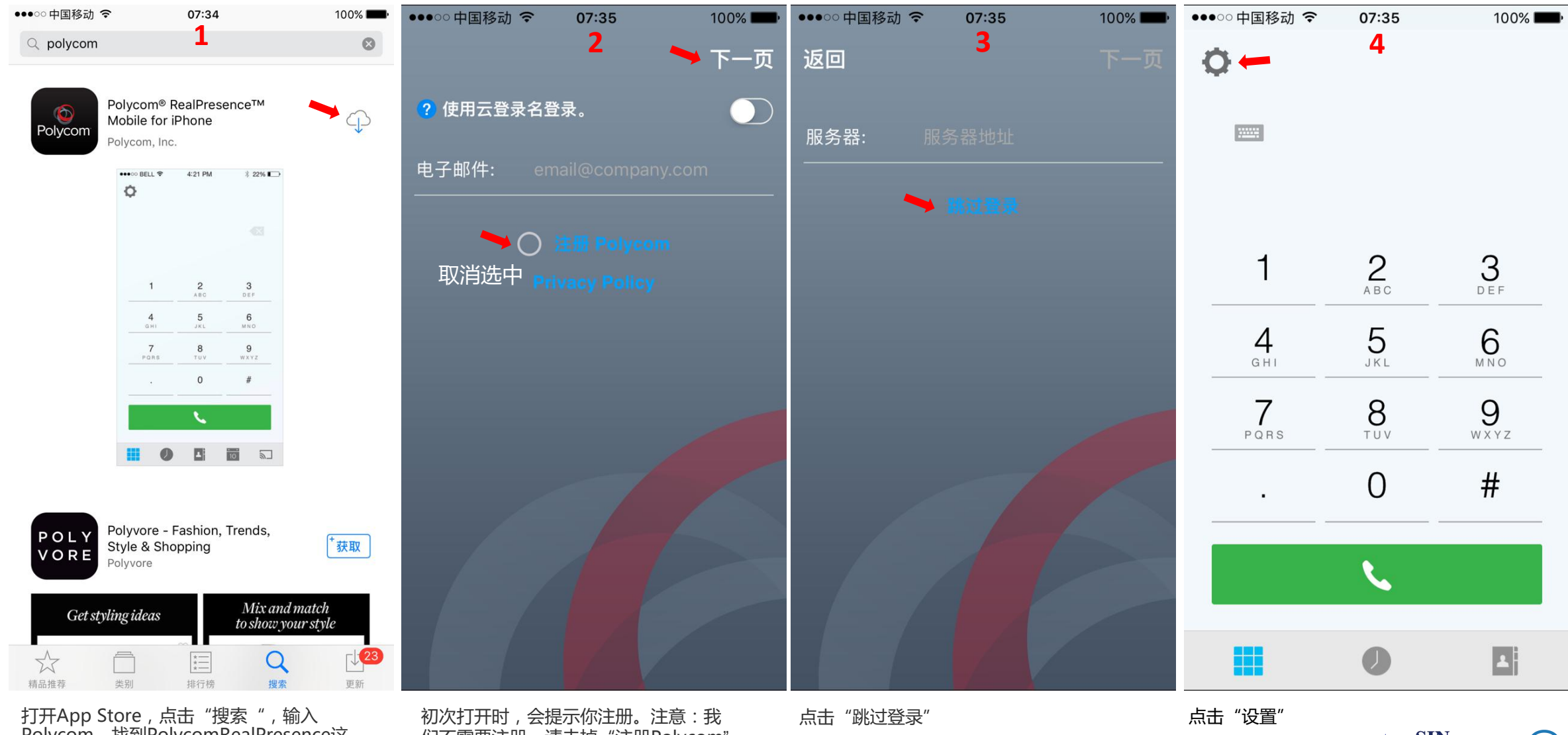

打开App Store , 点击"搜索", 输入 Polycom , 找到PolycomRealPresence这 个软件 , 点击免费安装 , 安装完成打开软件

们不需要注册。请去掉"注册Polycom" 前面的选中,点击"下一页"

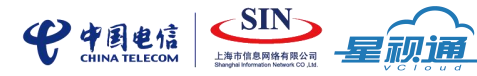

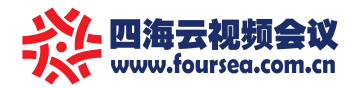

# 苹果手机使用视频会议系统教程

| ●●●○○中国移动 |      | 100% <b></b> | < 设置 ← H.323 设置 6 |               |      |    |           |           |         |              |             |              |                                               | ●●●○○中国移动 令 | 08:19 | _        | 97% 🗖     |
|-----------|------|--------------|-------------------|---------------|------|----|-----------|-----------|---------|--------------|-------------|--------------|-----------------------------------------------|-------------|-------|----------|-----------|
| 返回        | 设置 5 |              | 启月                | 用Η            | .323 | 呼叫 |           | •         | → (     |              | $\supset$   |              | 打开网闸注册开关,选择网闸注册。                              | 返回          | 设置    | 7        |           |
|           |      |              | 网                 | <b></b><br>闻注 | 册    |    |           |           | _       |              | 5           |              | 网间选顶选择外部网间                                    |             |       |          |           |
|           | 登录   |              | RA I              | 间诜            | ī而   |    |           |           | 5       |              |             | >            | רדוניזיקם דר+נשאע-שאנדונייז                   |             | 登录    |          |           |
| 个人        |      |              | th a              | ᆔᇩᅝ           | 坝    |    |           |           | -       | 에 데며 기       |             |              |                                               | 个人          |       |          |           |
| 概要信息      |      | >            | 小市                | 部网            | 闸    |    |           | -         | ≥<br>11 | 지하는<br>[4.14 | 刘明<br>11.18 | 3            | 外部网闸地址输入:114.141.189.236                      | 概要信息        |       |          | >         |
| 状态        |      | 10.0.0.29 >  | H.323 名称          |               |      |    | ➡86000126 |           |         |              | 6           | (頃使用央又锏入法)   | 状态                                            | -           | 860   | 000126 > |           |
| 服务器设置     |      |              | Н.3               | H.323 分机      |      |    |           | ➡86000126 |         |              |             | 6            | - H.323名称、H.323分机号输入:国际<br>视频通信号(例:86000126)。 | 服务器设置       |       |          |           |
| H.323 设置  | -    | >            | ,                 | 0             |      | ?  | 1         | `         |         |              |             |              | (86000101~130都是免费的测试号)                        | H.323 设置    |       |          | >         |
| SIP 设置    |      | >            | 1                 | 2             | 3    | 4  | 5         | 6         | 7       | 8            | 9           | 0            |                                               | SIP 设置      |       |          | >         |
| 网络设置      |      |              | -                 | 1             | :    | ;  | (         | )         | ¥       | @            | "           | "            | 此处没有保持按键,点"设置"返回                              | 网络设置        |       |          |           |
| WLAN 呼叫速  | 率    | 512 Kbps >   | #+=               | •             | •    | ,  | •         | ?         | 1       | l            | •           | $\bigotimes$ |                                               | WLAN 呼叫速    | 率     | 5        | 12 Kbps > |
| 选择H.323   |      |              | 拼音                | F @           |      | 2  |           | 空格        | 1       |              | 换           | 行            |                                               | 点"设置"返回席    | 的界面 , | 点状态      | Ę         |

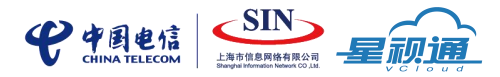

97% **- ---**,

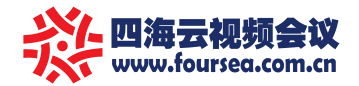

### 苹果手机使用视频会议系统教程

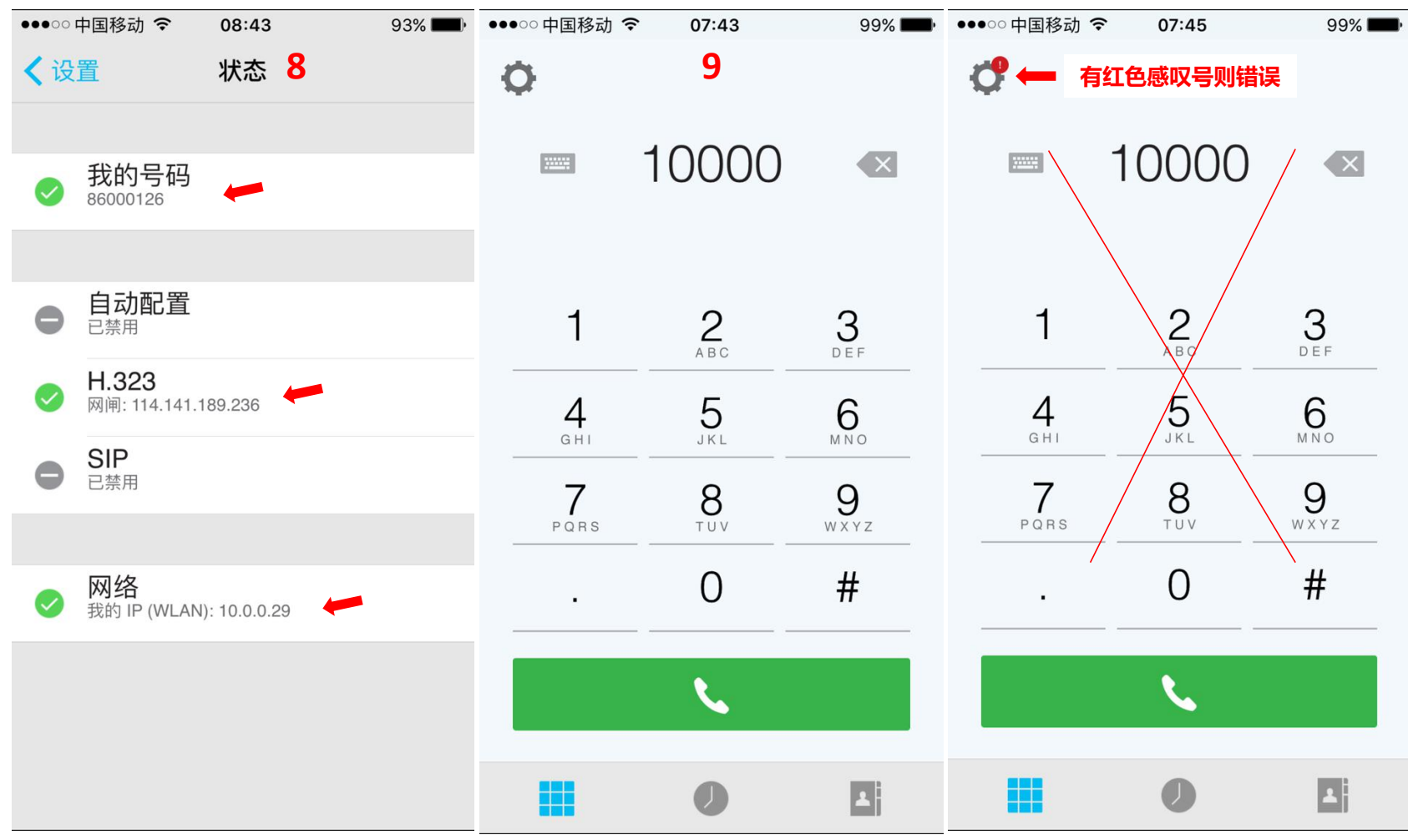

#### 【友情提示1】:

视频通话次数不是很多,为了节约费用, 没有必要单独购买视频号码。测试号码 先用着。若出现红色感叹号则证明他人 在测试,就在换一个号码即可。若有非 自己企业的视频号码呼入,则可以不接 或软件下线即可。

### 【友情提示2】:

86000101~86000130 这30个视频号码都是免费的测试号 大家都可以注册使用,以最后一个注册 使用为准。

#### 【友情提示3】:

我们的云平台优势:苹果手机、安卓手机、IPAD、、智能电视机、电脑等智能终端设备都可以注册使用。注册方法都是大同小异。宝利通(polycom)手机端软件是免费的,电脑端软件试用30天需购买。

看见3个绿色勾就成功了

拨打:10000视频号或自己企业的视频号测试

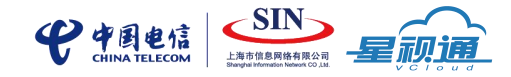